# Certified Contractor Online Support System Warranty User Manual

**Information Sheet** 

Updated 7/11

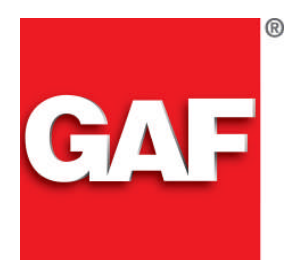

**CAF** Quality You Can Trust...From North America's Largest Roofing Manufacturer!™

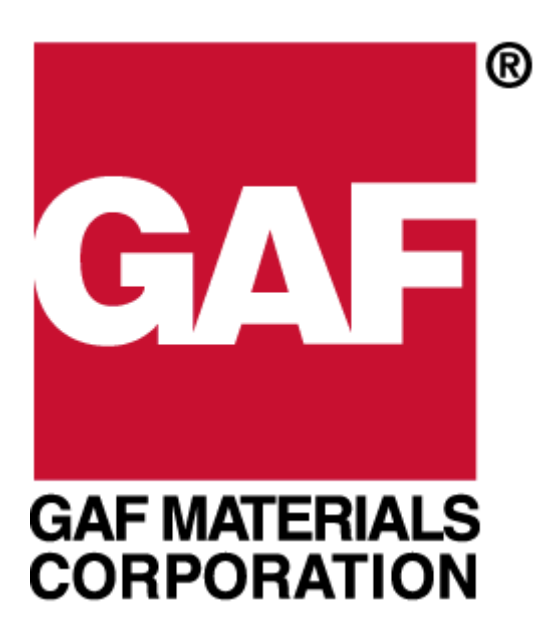

# Certified Contractor Online Support System GAFMC Warranty User Manual

Prepared exclusively for GAF Materials Corporation / March 2002

### **Online Warranty Website**

**Overview** The GAFMC Certified Contractor Website allows GAFMC certified contractors to register warranties online. As part of the features of the website, contractors will be able to receive Account Messages and GAFMC announcements regarding changes, updates, and special offers. The following document will guide you through **step-by-step** instructions to access all of the features offered at the website.

#### Contents

| Online Warranty Website | 2  |
|-------------------------|----|
| Warranty Registration   | 3  |
| Warranty Edit           | 7  |
| Warranty Inquiry        | 11 |
| Account Messages        | 14 |
|                         |    |

# **Warranty Registration**

Overview An "Online Warranty" is a paperless warranty registration process that GAFMC offers to its certified contractors. Contractors complete and process the warranty form entirely via the web, saving time in addition to providing the contractor with a database of warranties they have registered with GAFMC.

| Processing an | Follow the step-by-step instructions below to complete an Online Warranty. |
|---------------|----------------------------------------------------------------------------|
| Online        |                                                                            |
| Warranty      |                                                                            |

| Step | Action                                                                                                    |  |  |
|------|----------------------------------------------------------------------------------------------------|--|--|
| 1.   | Connect to your Internet Service Provider.                                                                                                    |  |  |
| 2.   | Type 'www.contractors.gaf.com' in the address bar of your<br>browser to access the Certified Contractor Website GAFMC has<br>provided for you. |  |  |
|      | File Edit View Favorites Tools Help                                                                                                    |  |  |
|      | 🖛 Back 👻 🤿 👻 🙆 🚮 🛛 🐼 Search                                                                                                    |  |  |
|      | Address www.contractors.gaf.com                                                                                                    |  |  |
| 3.   | Once you access the <i>Sign-In</i> screen, type in the User Id and password that GAFMC has provided you.                                       |  |  |
|      | Sign In:                                                                                                    |  |  |
|      | You are not currently signed in                                                                                                    |  |  |
|      | Enter User Id & Password                                                                                                    |  |  |
|      | Lic. No/User Id:                                                                                                    |  |  |
|      | Zip Code/Pswd:                                                                                                    |  |  |
|      | Remember my User ID                                                                                                    |  |  |
|      |                                                                                                    |  |  |
|      | Trouble Signing In - Call 1-888-LEAK-SOS                                                                                                    |  |  |

# Warranty Registration, Continued

Processing an Online Warranty (continued)

| Step | Action                                                                                                |  |  |
|------|----------------------------------------------------------------------------------------------------|--|--|
| 4.   | Click "Warranty Registration" in the main menu.                                                       |  |  |
|      | Home Page                                                                                             |  |  |
|      | Account Messages<br>You Have No Messages                                                              |  |  |
|      | Menu                                                                                                  |  |  |
|      | Warranty Registration<br>Warranty Edit                                                                |  |  |
|      | Warranty Inquiry                                                                                      |  |  |
|      | Certificates                                                                                          |  |  |
|      | Document Download<br>Pro Field Chide                                                                  |  |  |
|      |                                                                                                    |  |  |
| 5.   | Using the Form Selection down arrow and select your warranty                                          |  |  |
|      | type. Click "Next".                                                                                   |  |  |
|      | Registration                                                                                          |  |  |
|      |                                                                                                    |  |  |
|      | Form Selection                                                                                        |  |  |
|      |                                                                                                    |  |  |
|      | Note: Your warranty form will be dignlayed. You must complete                                         |  |  |
|      | all name, address, product, and installation information in                                           |  |  |
|      | order for the warranty to be processed.                                                               |  |  |
| 6.   | Complete the form by typing in all information and recording all warranty details that are requested. |  |  |

### Warranty Registration, Continued

Processing an Online Warranty (continued)

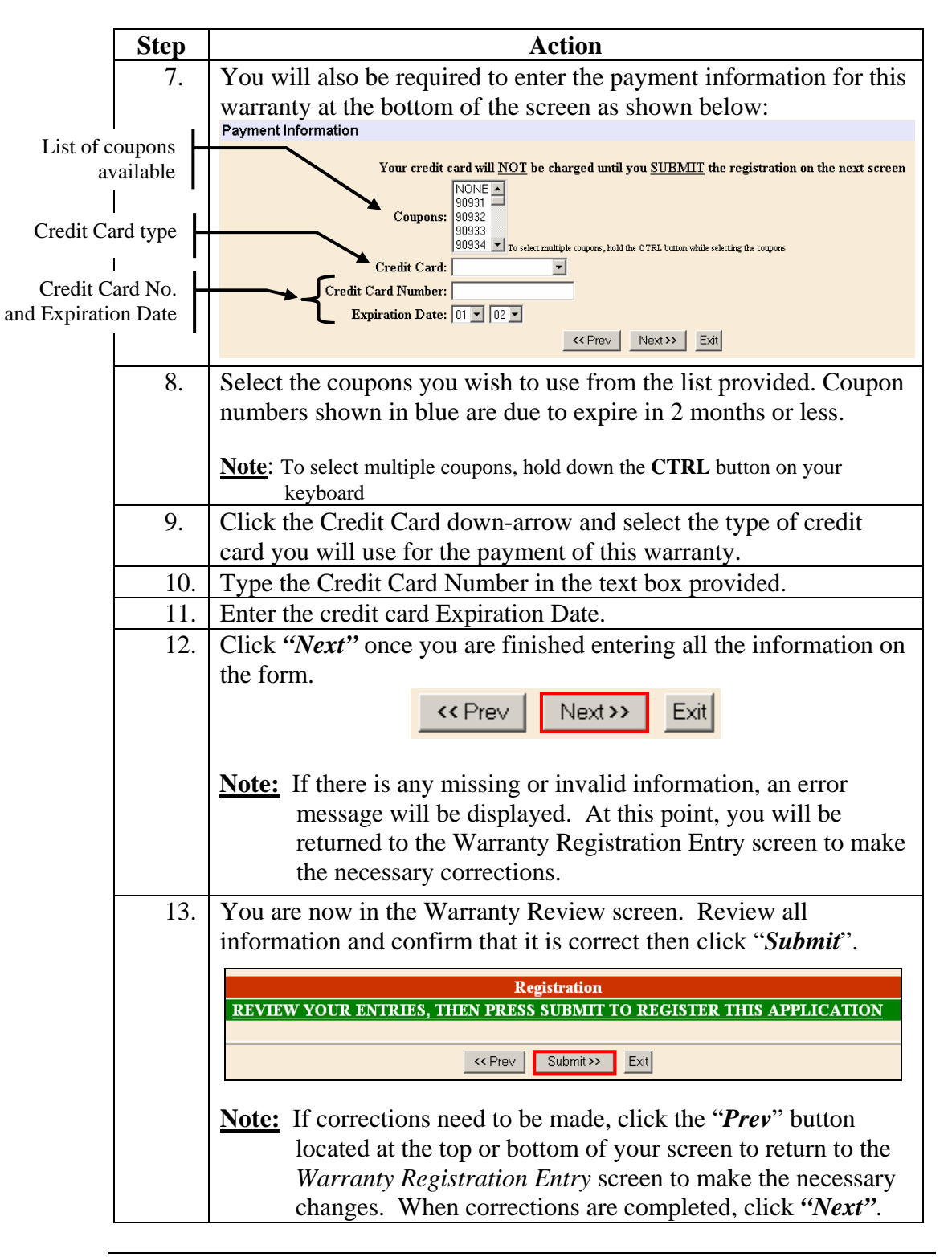

### Warranty Registration, Continued

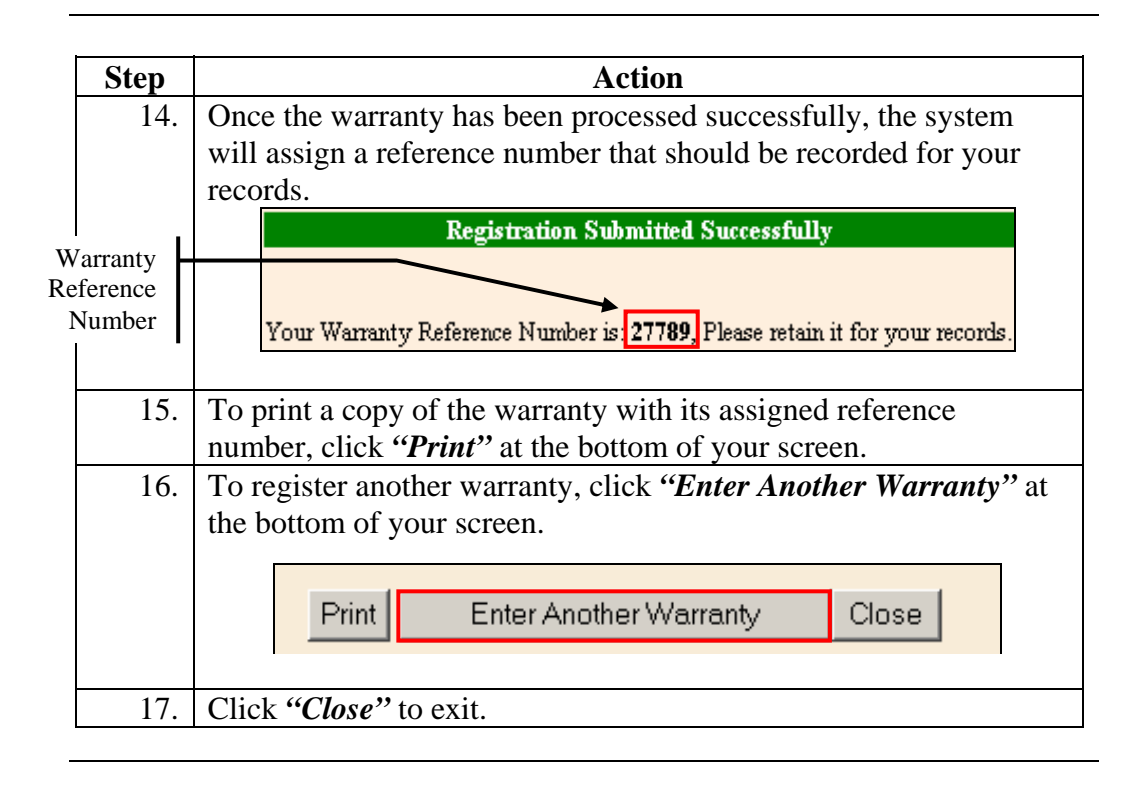

### Warranty Edit

**Overview** The Warranty Edit menu item allows the user to edit certain data on the warranty. However, if a *Warranty Registration Letter* has been sent to the homeowner no on-line changes can be made to the warranty.

**Warranty Edit** Below are step-by-step instructions for editing or deleting an existing warranty.

|                             | Step            | Action                                                                  |
|-----------------------------|-----------------|-------------------------------------------------------------------------|
|                             | 1.              | Click "Warranty Edit" in the main menu.                                 |
|                             |                 | Home Page                                                               |
|                             |                 | Account Messages<br>You Have No Messages                                |
|                             |                 | Menu<br>Warranty Registration                                           |
|                             |                 | Warranty Edit                                                           |
|                             |                 | Warranty Inquiry<br>Timberline Promotion Redemption                     |
|                             |                 | Certificates Document Download                                          |
|                             |                 | Pro Field Guide                                                         |
|                             | 2.              | Type the Warranty Reference Number in the box indicated on your         |
|                             |                 | screen and click " <i>Edit</i> ".                                       |
| Type the Wa<br>Reference Nu | rranty<br>umber | Contractor: AAA Roofing, Inc.<br>Warranty No: 39808 Browse              |
|                             |                 | Note: Proceed to step 3 if the Warranty Reference Number is             |
|                             |                 | unknown otherwise skip to step 6.                                       |
|                             | 3.              | If the Warranty Reference Number is unknown, click " <i>Browse</i> " to |
|                             |                 | locate the warranty.                                                    |
|                             |                 |                                                                         |
|                             |                 | Warranty No: Browse                                                     |
|                             |                 |                                                                         |

# Warranty Edit, Continued

#### Warranty Edit (continued)

|          | Step |                                                                   |               |             | Action              |                  |                    |           |
|----------|------|-------------------------------------------------------------------|---------------|-------------|---------------------|------------------|--------------------|-----------|
|          | 4.   | The Warranty Selection screen will display a list of all warranty |               |             |                     |                  |                    |           |
|          |      | registrati                                                        | ons that h    | ave previo  | usly been e         | ntered. (        | Click " <i>Nex</i> | t on      |
|          |      | the botto                                                         | m right ha    | ind side of | the screen          | to scroll 1      | through the        | e list of |
|          |      | warrantie                                                         | es.           |             |                     |                  |                    |           |
|          |      | Select                                                            | Contractor No | Warranty No | Warranty Code       | Job Name         | Install Date       |           |
|          |      | (B)                                                               | me00060       | 30230       | GOLD                | Request 3756     | 05/01/02           | -         |
|          |      | (B)                                                               | me00060       | 39837       | GOLD                | Request 3756     | 05/01/02           | -         |
|          |      | B                                                                 | me00060       | 39809       | GOLD                | Ten 04.22.02     | 04/22/02           | -         |
|          |      | B                                                                 | me00060       | 39808       | GOLD                | Nine 04.22.02    | 04/22/02           | -         |
|          |      | ø                                                                 | me00060       | 39805       | GOLD                | Six 04.22.02     | 04/22/02           |           |
|          |      | B                                                                 | me00060       | 39804       | GOLD                | Five 04.22.02    | 04/22/02           | -         |
|          |      | ø                                                                 | ME00060       | 39798       | GOLD                | Nine 04.19.02    | 04/19/02           |           |
|          |      |                                                                   |               |             | Eller Care I        |                  | Next >             |           |
|          |      |                                                                   |               |             | Filler Close        |                  |                    |           |
|          | 5.   | To narroy                                                         | w your sea    | arch, click | "Filter" an         | d type th        | e Job Nan          | ie        |
|          |      | (This is t                                                        | the homeo     | owner's la  | <b>st name</b> ) in | the box          | provided a         | at the    |
|          |      | top left c                                                        | orner of th   | ne screen.  | Click "OK           | ".               |                    |           |
|          |      | Explore                                                           | er User Promp |             |                     |                  |                    | ×         |
| Type     | the  | Script                                                            | Prompt:       |             |                     |                  | ОК                 |           |
| homeowne | er's | Enter                                                             | name String   |             |                     |                  | Canad              |           |
| last na  | me   |                                                                   |               |             |                     |                  |                    |           |
| I        | I    | Smith                                                             |               |             |                     |                  |                    |           |
|          |      |                                                                   |               |             |                     |                  |                    |           |
|          |      | (To retur                                                         | n to the co   | omplete wa  | arranty list.       | click " <b>R</b> | emove Filt         | ter").    |
|          |      | Ì                                                                 |               | 1           | J ,                 |                  |                    | ,         |
|          |      |                                                                   |               |             |                     | Remo             | ve Filter          |           |
|          |      |                                                                   | Tilke a       | 0           |                     |                  |                    |           |
|          |      |                                                                   | Fliter        | Close       |                     |                  |                    |           |
|          |      |                                                                   |               |             |                     |                  |                    |           |
| L        |      |                                                                   |               |             |                     |                  |                    |           |

# Warranty Edit, Continued

#### Warranty Edit (continued)

|   | Step | Action                                                                                                    |  |  |  |
|---|------|----------------------------------------------------------------------------------------------------|--|--|--|
|   | 6.   | When the warranty has been located, click " <i>Select</i> " to view, edit or delete the warranty.                                                                                                    |  |  |  |
|   |      | Select Contractor No Warranty No Warranty Code Job Name Install Date                                                                                                    |  |  |  |
|   |      | Reger 04/10/93                                                                                                    |  |  |  |
|   |      | Filter Close                                                                                                    |  |  |  |
|   |      |                                                                                                    |  |  |  |
|   | 7.   | Once in editing mode, you will have the editing options as<br>depicted below. The fields that will be available for modifications<br>will be open for updates to be made; you will be able to <tab><br/>and/or click to navigate between fields. More details will follow<br/>in the steps below.</tab> |  |  |  |
|   |      | Edit Save Delete Cancel Exit                                                                                                    |  |  |  |
|   | 8.   | No changes can be made to the warranty on-line if GAFMC                                                                                                    |  |  |  |
| S | TOP  | Contractor Services has already sent a Warranty Registration<br>Letter to the homeowner. If the letter has already been sent, you<br>will need to contact GAFMC Contractor Services at <b>1-888-532-</b><br><b>5767</b> for assistance.                                                                 |  |  |  |
|   | 9.   | Changes can be made to the warranty registration by typing directly into the "Owner Information" and "Building Location" sections.                                                                                                    |  |  |  |
|   |      | In the "Product Information" section(s) you must first "deselect" your original selections by clicking on that checkbox to remove the check, then you can make your new selection(s).                                                                                                    |  |  |  |
|   | 10.  | Click " <i>Delete</i> " to remove the warranty from the database. You will be prompted to verify your warranty deletion.                                                                                                    |  |  |  |
|   |      | <b><u>Caution</u></b> : The warranty will be permanently deleted. Be sure this is the action you want to take before proceeding.                                                                                                    |  |  |  |
|   |      | Note: If GAFMC Contractor Services has posted the warranty into their system, it cannot be deleted on-line. Contact GAFMC Contractor Services at 1-888-532-5767 for assistance.                                                                                                    |  |  |  |

# Warranty Edit, Continued

#### Warranty Edit (continued)

| Step | Action                                                                                     |
|------|--------------------------------------------------------------------------------------------|
| 11.  | Click " <i>Save</i> " to commit your changes. You will be prompted to verify your changes. |
| 12.  | Click "Exit" to close the Warranty Edit screen.                                            |
|      | <b><u>Note</u></b> : You may return to step 2 to edit another warranty.                    |

# Warranty Inquiry

**Overview** The Warranty Inquiry function is utilized to view warranty details, to print a warranty and to validate a warranty in order to determine the reason for a warranty's partial status.

WarrantyBelow are step-by-step instructions on how to utilize the Warranty InquiryInquirymenu item.

|                                               | Step                | Action                                                                                                    |
|-----------------------------------------------|---------------------|----------------------------------------------------------------------------------------------------|
| 1. Click "Warranty Inquiry" in the main menu. |                     |                                                                                                    |
|                                               |                     | Menu         Warranty Registration         Warranty Edit         Warranty Inquiry         Timberline Promotion Redemption         Certificates         Document Download         Pro Field Guide |
|                                               | 2.                  | Enter the warranty reference number in the box indicated on your screen and click <i>"View"</i> .                                                                                                |
| Type the Wa<br>Reference N                    | arranty –<br>Iumber | Inquiry         Contractor: AAA Roofing, Inc.         Warranty No: 39841         Browse         View       Validate         View       Validate                                                  |
|                                               |                     | Note: See step 3 if the Warranty Reference Number is unknown otherwise skip to step 7.                                                                                                    |
|                                               | 3.                  | If the Warranty Reference Number is unknown, click " <i>Browse</i> " to locate the warranty.                                                                                                    |
|                                               |                     | Inquiry                                                                                                    |
|                                               |                     | Contractor: AAA Roofing, Inc.<br>Warranty No: Browse View Validate Print Exit                                                                                                    |

### Warranty Inquiry, Continued

#### Warranty Inquiry (continued)

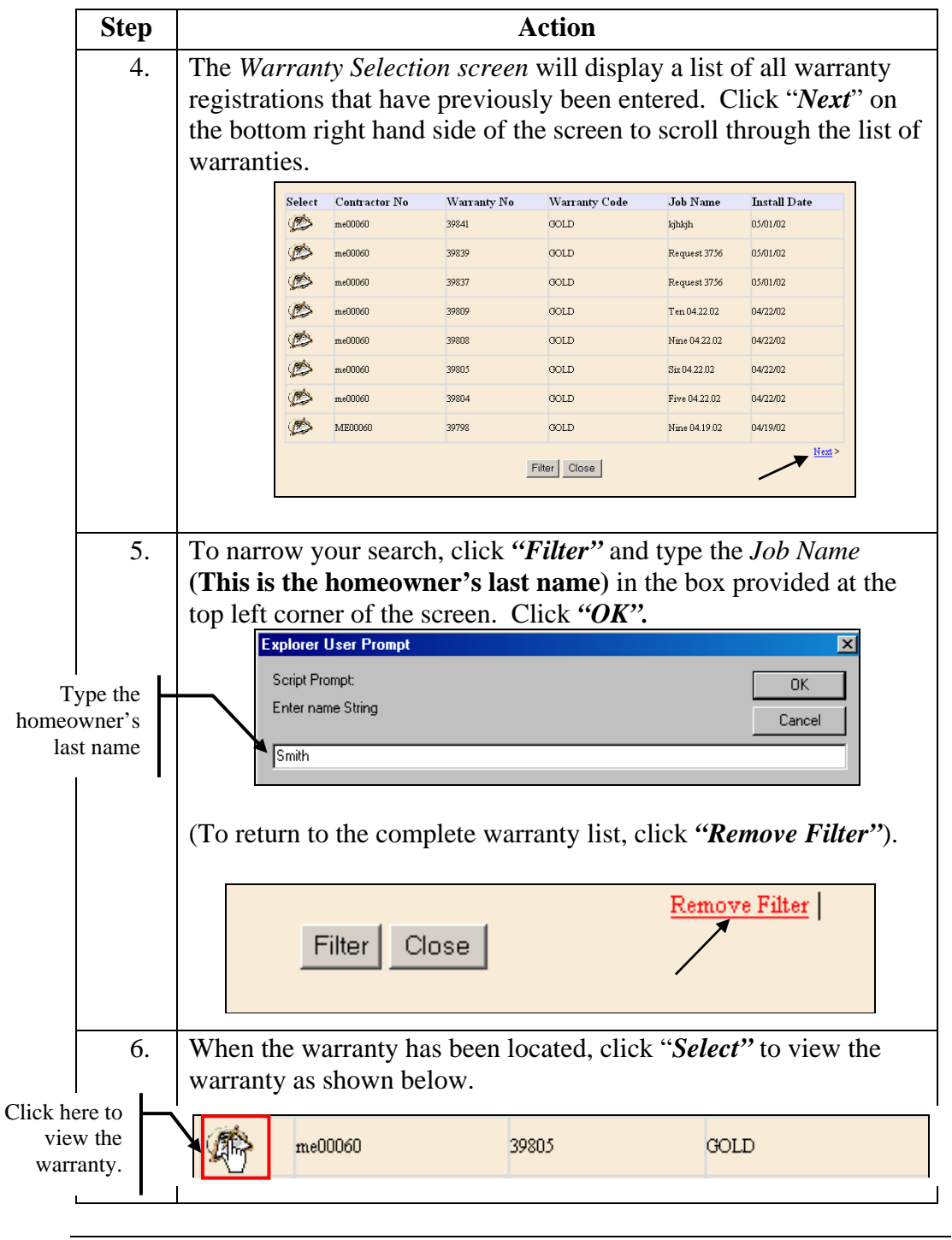

# Warranty Inquiry, Continued

#### Warranty Inquiry (continued)

| Step | Action                                                                                                    |
|------|----------------------------------------------------------------------------------------------------|
| 7.   | You are now in the <i>Warranty Inquiry screen</i> where you can review the details of the selected warranty.                                                                                                    |
|      | Note: Changes cannot be made to the warranty in this screen.                                                                                                    |
| 8.   | Click "Validate" to activate the validation function.                                                                                                    |
| 9.   | <ul> <li>Click "Print" for a hard copy of the warranty <or></or></li> <li>Click "Exit" to exit the Inquiry screen.</li> <li>Inquiry</li> <li>Contractor: A &amp; B ROOFING</li> <li>Warranty No: 39769</li> <li>Browse Crow</li> <li>View Validate Print Exit</li> </ul> |

### **Account Messages**

Overview Account Messages are announcements and update information that GAFMC representatives send to specific contractors. On the Warranty Home Page, you will have a heading called Account Messages. All messages sent to you by GAFMC representatives will be shown here.

Read and Save<br/>a messageBelow are step-by-step instructions to read and save a message in your<br/>account:

| Step | Action                                                                                                    |
|------|----------------------------------------------------------------------------------------------------|
| 1.   | When new messages arrive they will be highlighted in blue,<br>simply click on the message subject as shown below.<br>Home Page<br>Account Messages<br>From Subject<br>Tester - Admin<br>Warranty Registration<br>Warranty Edit<br>Warranty Inquiry<br>Timberline Promotion Redemption<br>Certificates<br>Document Download<br>Pro Field Guide |
| 2.   | You are now in the <i>Read Message</i> screen.  Read Message                                                                                                    |
|      | Tester     04/30/2002       Admin     4:24PM       Welcome to the Online Support System!       From,       GAFMC         Close     Delete                                                                                                    |

### Account Messages, Continued

#### Read and Save a message (continued)

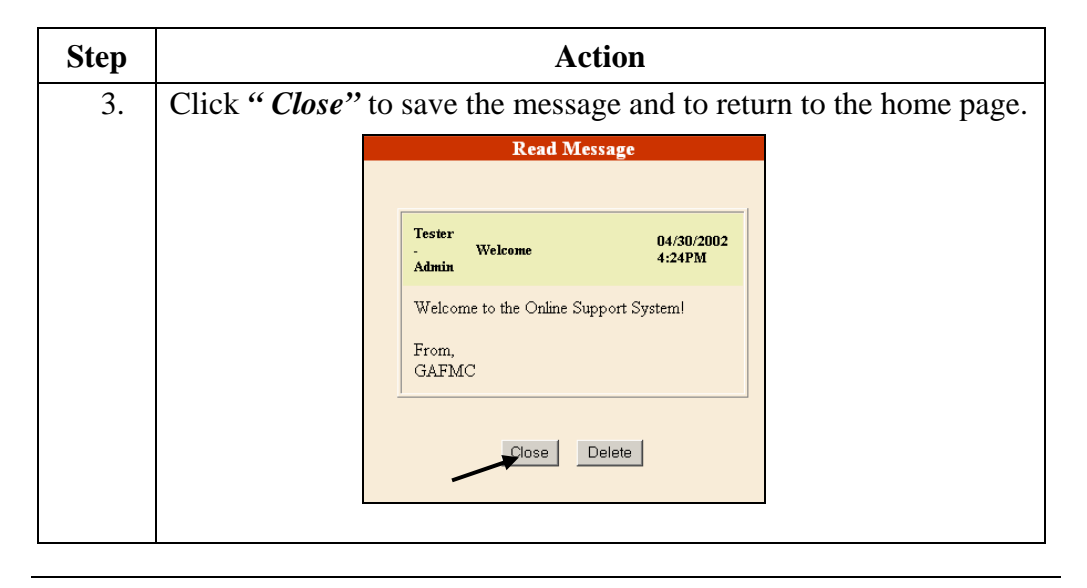

Deleting a<br/>MessageBelow are step-by-step instructions to delete a message from your account:

| Step | Action                                                                                                    |  |  |
|------|----------------------------------------------------------------------------------------------------|--|--|
| 1.   | You must be in the <i>Read Message</i> screen.                                                                   |  |  |
| 2.   | Click " <i>Delete</i> " to discard the message.                                                                  |  |  |
|      | Read Message                                                                                                    |  |  |
|      | Tester     04/30/2002       Admin     4:24PM       Welcome to the Online Support System!       From,       GAFMC |  |  |
| 3.   | Click " <i>Close</i> " to return to the Home Page.                                                               |  |  |
|      | Message Deleted                                                                                                  |  |  |
|      | Close                                                                                                    |  |  |